### DC-W50 Dock sans fil

### Manuel de l'utilisateur - Français

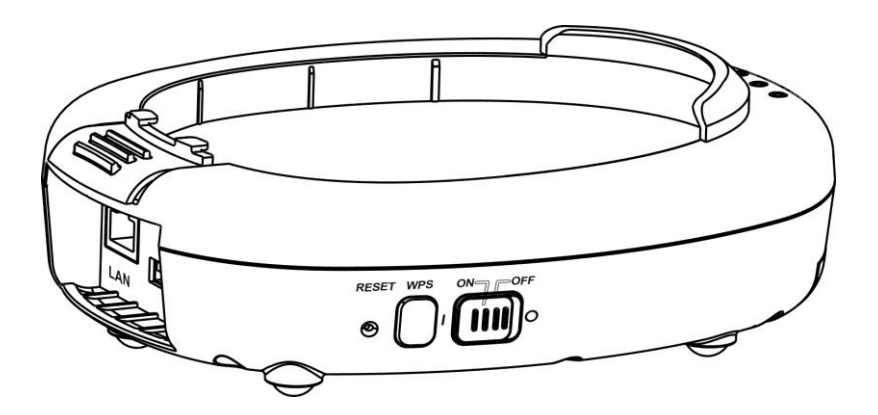

### [Important]

Pour télécharger la dernière version du guide de démarrage rapide, le manuel d'utilisation multilingue, le logiciel, ou le gestionnaire, etc., veuillez visiter Lumens à <u>http://www.Mylumens.com/support.php</u>

# Table des Matières

| Informations sur les droits d'auteur                                                                                                    | 2                               |
|----------------------------------------------------------------------------------------------------|---------------------------------|
| Chapitre 1 Instructions de sécurité                                                                                                    | .3                              |
| Précautions<br>Déclaration FCC<br>Avertissement EN55022 (CE Radiation)                                                                                                    | 4<br>4<br>5                     |
| Chapitre 2 Contenu de l'emballage                                                                                                    | 6                               |
| Chapitre 3 Présentation d'ensemble du produit                                                                                                    | .7                              |
| <ul><li>3.1 DC-W50</li><li>3.2 Verrou du connecteur USB</li></ul>                                                                                                    | 7                               |
| Chapitre 4 Description de l'indicateur LED                                                                                                    | 9                               |
| Chapitre 5 Installation et Connexions1                                                                                                    | 0                               |
| <ul> <li>5.1 Déroulement de l'installation</li></ul>                                                                                                    | 0<br> 1<br> 2                   |
| Chapitre 6 Débuter l'utilisation1                                                                                                    | 3                               |
| 6.1       Lancer connexion sans fil       1         6.1.1       Manuel de connexion       1         6.1.2       Connexion WPS       1         6.1.3       Changez le SSID       1         6.2       Changer les paramètres du pare-feu       1         6.2.1       Windows XP       1         6.2.2       Windows 7       1         6.2.3       Windows 8       1         6.2.4       MAC OS X 10.7 / 10.8 / 10.9       1 | 4<br> 5<br> 5<br> 6<br> 6<br> 8 |
| Chapitre 7 Menu Administration2                                                                                                    | 20                              |
| 7.1       Sans fil                                                                                                    | 20<br>20<br>21                  |
| Chapitre 8 Réglez DC-W50 pour un usage AP2                                                                                                    | 24                              |
| <ul> <li>8.1 Schéma de raccordement</li></ul>                                                                                                    | 24<br>24<br>24                  |
| Chapitre 9 Dépannage2                                                                                                    | 27                              |

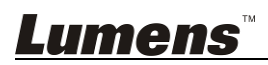

### Informations sur les droits d'auteur

Copyrights © Lumens Digital Optics Inc. Tous droits réservés.

Lumens est une marque qui est actuellement enregistrée par Lumens Digital Optics Inc.

La copie, reproduction ou transmission de ce fichier n'est pas permis sans la licence fournie par Lumens Digital Optics Inc., à moins que la copie de ce fichier ne soit faite que pour une sauvegarde après l'achat de ce produit.

Afin de continuer à améliorer le produit, Lumens Digital Optics Inc. se réserve le droit d'apporter des modifications aux caractéristiques du produit sans préavis. Les informations dans ce fichier peuvent être changées sans préavis.

Afin d'expliquer ou décrire plus en détails comment utiliser ce produit, ce manuel peut faire mention à des noms d'autres produits ou compagnies, sans aucune intention d'infraction.

Exclusion de garanties : Lumens Digital Optics Inc. n'est responsable d'aucunes erreurs technologique, d'édition ou d'omissions possibles, ni responsable d'aucun dommage fortuit ou relatif résultant de la production de ce fichier, de l'utilisation, ou de l'opération de ce produit.

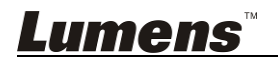

## Chapitre 1 Instructions de sécurité

Veuillez utiliser le produit suivant les instructions de sécurité ci-dessous :

#### 1. Opération

- 1.1 Veuillez utiliser le produit dans l'environnement d'exploitation recommandé.
- 1.2 Ne pas placer l'appareil dans une position inclinée.
- 1.3 N'installez pas le produit sur un chariot, un support ou une table instable.
- 1.4 N'utilisez pas le produit à proximité de l'eau ou d'une source de chaleur.
- 1.5 Utiliser les attachements seulement comme recommandé.
- 1.6 Utilisez le type de source d'alimentation indiqué sur le produit. Si vous n'êtes pas sûr du type d'alimentation disponible, consultez votre revendeur ou une entreprise d'électricité locale pour conseil.
- Veuillez à toujours suivre les précautions suivantes en manipulant la prise. Ne pas suivre ces précautions risque de provoquer des étincelles ou un incendie.
  - Assurez-vous qu'il n'y a pas de poussière sur la prise avant de l'insérer dans la prise électrique.
  - S'assurer que la prise est branchée correctement en toute sécurité.
- 1.8 Ne surchargez pas les prises murales, les rallonges ou des multiprises pour éviter les risques potentiels.
- 1.9 Ne pas bloquer les fentes et les ouvertures car une mauvaise ventilation peut entraîner une surchauffe de ce produit.
- 1.10 Sauf comme spécifiquement indiqué dans ce manuel de l'utilisateur, n'essayez pas d'ouvrir cet appareil ou d'enlever les caches par vous-même. Cela peut vous exposer à des chocs électriques ou d'autres dangers. Référer vous pour tout entretien au personnel de service autorisé.
- 1.11 Débrancher la Caméra HD de la prise murale et référez vous pour l'entretient, à un technicien agréé lors des situations suivantes :
  - Si le cordon d'alimentation ou la prise est endommagé/e ou effiloché/e.
  - Si du liquide est renversé à l'intérieur du produit ou s'il a été exposé à la pluie ou à de l'eau.

#### 2 Installation

 2.1 Ne pas encastrer ce produit à moins qu'il y ait un dispositif de ventilation adéquat.

#### 3 Batterie

3.1 Les batteries de ce produit ne sont pas amovibles, en cas d'échec, veuillez consulter l'usine d'origine pour l'entretien.

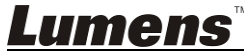

- 3.2 Ne pas utiliser le produit lorsque l'indicateur clignote en rouge, indiquant une faible puissance, sinon la capacité de stockage de la batterie sera affectée.
- 3.3 Le chargement du produit peut provoquer une surchauffe, ne pas placer le produit dans un endroit où il est mal ventilé.

#### 4 Stock. (Storage)

- 4.1 N'installez pas le produit à un emplacement où le cordon peut être piétiné car cela risque d'effilocher ou d'endommager le cordon ou la prise.
- 4.2 N'introduisez jamais des objets d'aucune sorte à travers les fentes du boîtier. Ne renversez jamais de liquide d'aucune sorte à l'intérieur du produit.
- 4.3 Débranchez ce produit pendant les orages ou s'il n'est pas utilisé pendant une longue période.
- 4.4 Ne placez pas ce produit ou les accessoires sur le dessus d'un équipement vibrant ou des objets chauffés.

#### 5 Nettoyage

5.1 Débranchez tous les câbles avant de le nettoyer. Utilisez un chiffon humide. N'utilisez pas de nettoyants liquides ou aérosols.

#### Précautions

# Avertissement 1 : Afin réduire tout risque d'incendie ou d'électrocution, n'exposez pas cet appareil à la pluie ou à l'humidité.

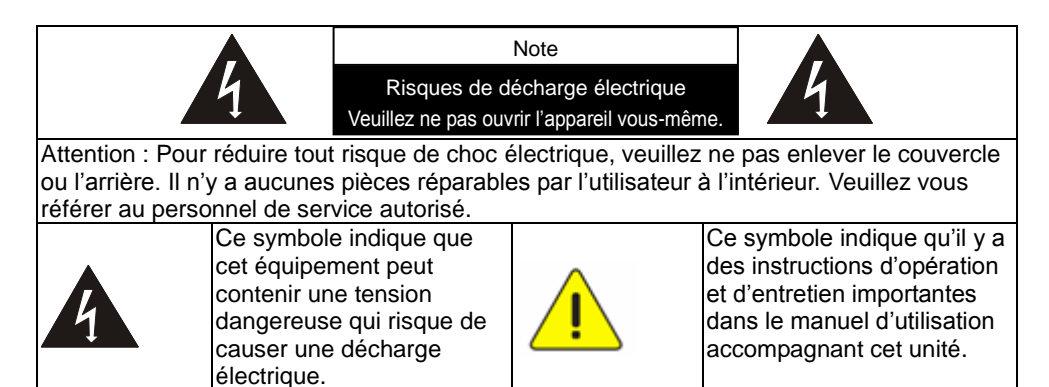

#### Déclaration FCC

Cet équopement a documents a été examiné et avéré être conforme aux limites pour un dispositif numérique de la classe A, conformément à la partie 15 des

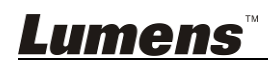

règlements de la FCC. Ces limites sont conçues pour assurer une protection raisonnable contre une interférence nocive lorsque l'équipement est actionné dans un environnement commercial. Cet équipement produit des utilisations et peut émettre des énergies de radiofréquence et, si non installé et utilisé selon le manuel d'instructions, peut causer des interférences nocives aux communications radio. Le fonctionnement de cet équipement dans une zone résidentielle est susceptible de provoquer des interférences nuisibles, auquel cas l'utilisateur sera tenu de corriger les interférences à ses propres frais.

#### Déclaration FCC d'exposition aux radiations

Cet appareil est conforme aux limites FCC d'exposition aux radiations définies pour un environnement non contrôlé et il est également conforme à la partie 15 des règles de la FCC RF. Cet équipement doit être installé et utilisé conformément aux instructions fournies et l'antenne (s) utilisée(s) pour cet émetteur doit être installée pour fournir une distance de séparation d'au moins 20 cm de toute personne et ne doit pas être localisées ou opérant en conjonction avec une autre antenne ou émetteur. Les utilisateurs finaux et les installateurs doivent être informés des instructions d'installation d'antenne et peuvent envisager de retirer la déclaration de non-collocation.

Ce dispositif est conforme à la partie 15 des règles de FCC. L'opération est sujette aux deux conditions suivantes : (1) ce dispositif ne doit pas causer d'interférences nuisibles et (2) cet appareil doit accepter toute interférence reçue, y compris les interférences qui peuvent causer un mauvais fonctionnement.

#### Attention

Tout changement ou modification non expressément approuvé par la partie responsable de la conformité peut priver l'utilisateur de l'autorité pour actionner l'équipement.

#### Avertissement EN55022 (CE Radiation)

Cet appareil est prévu pour être utilisé dans un environnement commercial, industriel ou éducationnel. Il n'est pas prévu pour une utilisation résidentielle. C'est un produit de classe A. Dans un environnement résidentiel, il peut causer des interférences radio, qui dans ce cas peut nécessiter de prendre des mesures adéquates. Une utilisation typique est dans une salle de conférence, une salle de réception ou un hall.

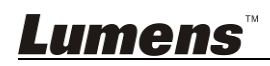

### Chapitre 2 Contenu de l'emballage

| DC-W50     | Guide de démarrage<br>rapide                                                                                                   | Support de connecteur<br>USB                                                                                                    |
|------------|----------------------------------------------------------------------------------------------------|----------------------------------------------------------------------------------------------------|
| -0 m       | Quick Start Guide<br>(Pour le téléchargement<br>d'autres versions<br>linguistiques, veuillez visiter<br>le site Web de Lumens) | A REAL PROPERTY OF THE PROPERTY OF THE PROPERT |
| Adaptateur | Cordon d'alimentation                                                                                                    |                                                                                                    |
|            | L'apparence peut<br>varier en fonction du<br>pays/ou de la région                                                              |                                                                                                    |

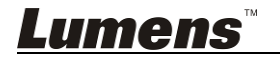

### Chapitre 3 Présentation d'ensemble du produit

#### 3.1 DC-W50

7. Voyant indicateur

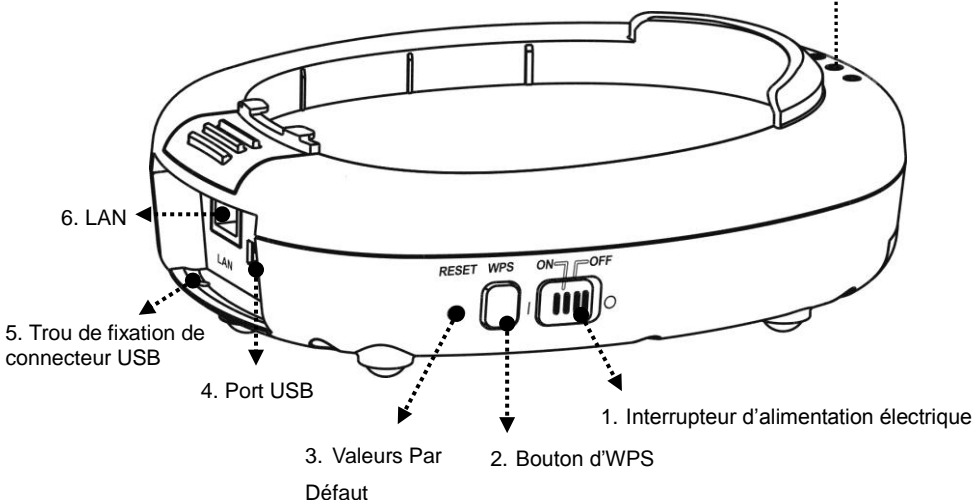

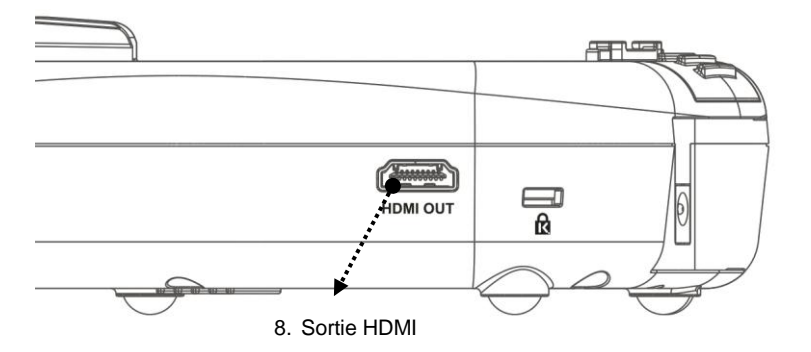

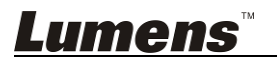

#### 3.2 Verrou du connecteur USB

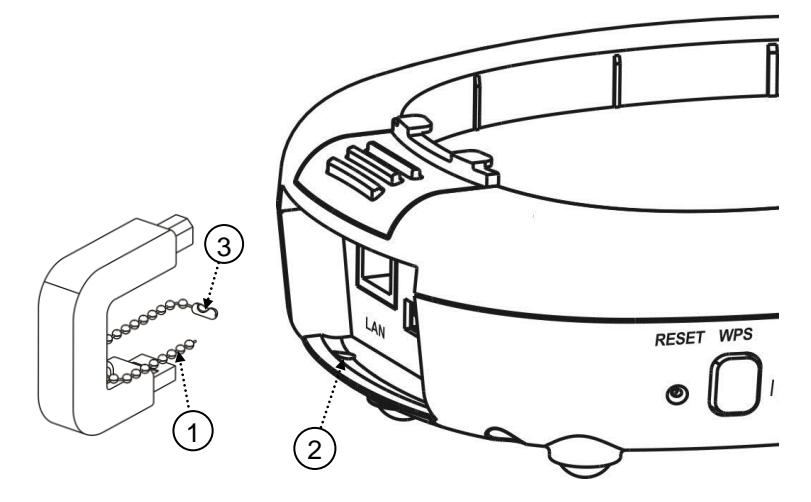

- 1. Déconnecter la chaîne de boule sur le support du connecteur USB.
- Passer la chaîne de boule par le trou de fixation du connecteur sur DC-W50.
- 3. Serrez la chaîne de boule.

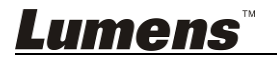

### Chapitre 4 Description de l'indicateur LED

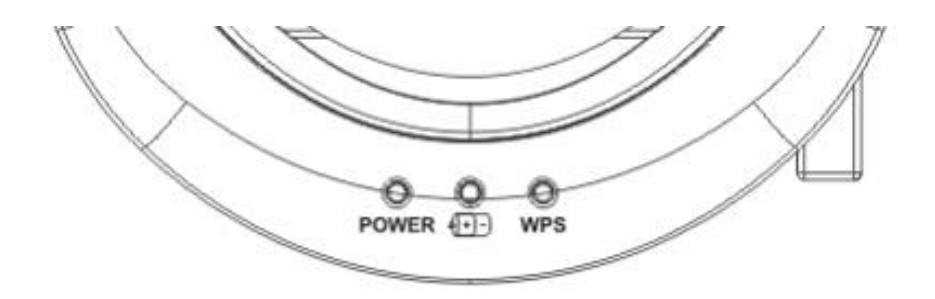

- 4.1 PUISSANCE ÉLECTRIQUE : Les lumières sont bleues dans des conditions normales.
- 4.2 État de l'alimentation (+)-) :
  - 4.2.1 Pas de Lumière : Pas d'alimentation
  - 4.2.2 Lumière Bleue : Pleine puissance
  - 4.2.3 Lumière rouge : Puissance basse
  - 4.2.4 Bleu clignotant : Lorsque l'appareil est en cours de démarrage ou en état de charge. Il se met à clignoter en rouge s'il est chargé lorsque l'alimentation ne suffit pas.
- 4.3 WPS:
  - 4.3.1 Rouge clignotant : Détection de connexion
  - 4.3.2 Lumière Bleue : Fonction WPS activé

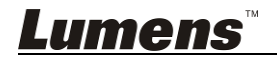

#### 5.1 Déroulement de l'installation

Ce produit doit être utilisé avec un logiciel spécial de notre entreprise Ladibug et l'appareil photo à document USB, veuillez l'installer et l'utiliser, conformément aux instructions comme le montre l'image ci-dessous.

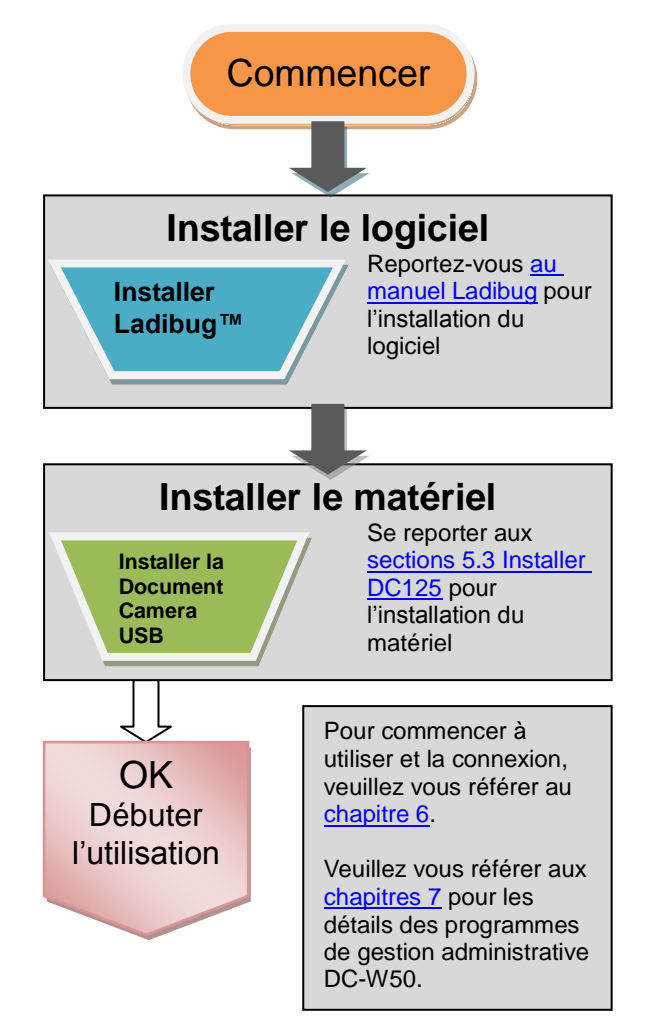

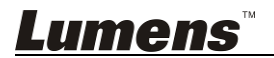

#### 5.2 Installation du logiciel d'application

#### 5.2.1 Exigences du système

| Windows XP                                   | Windows Vista /<br>Windows 7 / 8             | MAC OS X 10.7 / 10.8 / 10.9              |
|----------------------------------------------|----------------------------------------------|------------------------------------------|
| CPU Minimum : Intel                          | CPU Minimum : Intel                          | CPU Minimum : Intel                      |
| Core 2 Duo 2 GHz                             | Core 2 Duo 2 GHz                             | Pentium <sup>®</sup> 2 GHz Intel         |
| <ul> <li>Mémoire Minimum : 1 Go</li> </ul>   | Mémoire Minimum : 1 Go                       | Core 2 Duo                               |
| de RAM                                       | (32 bits) / 2 Go (64 bits)                   | Mémoire Minimum : 1 GB                   |
| <ul> <li>Support Direct X 9</li> </ul>       | <ul> <li>Support Direct X 9 et</li> </ul>    | DDR2 667 Hz ou plus                      |
| <ul> <li>Résolution min. : 1024 x</li> </ul> | WDDM 1.0                                     | • Résolution min. : 1024 x               |
| 768                                          | <ul> <li>Résolution min. : 1024 x</li> </ul> | 768                                      |
| <ul> <li>Espace Disque Dur</li> </ul>        | 768                                          | <ul> <li>Ecran couleur 24-bit</li> </ul> |
| Minimum : 1 Go                               | <ul> <li>Espace Disque Dur</li> </ul>        | <ul> <li>Espace Disque Dur</li> </ul>    |
| <ul> <li>Windows XP SP2 ou</li> </ul>        | Minimum : 1 Go                               | Minimum : 1 Go                           |
| supérieur                                    |                                              | <ul> <li>QuickTime 7.4.5 ou</li> </ul>   |
|                                              |                                              | supérieur                                |

#### 5.2.2 Installer Ladibug™

Veuillez télécharger **Ladibug™** et son <u>Manuel de l'utilisateur</u> sur le site web de Lumens.

- a. Windows : Utilisez Ladibug PC 3.x
- b. MAC : Utilisez Ladibug MAC 3.x
- c. Veuillez chercher *Ladibug* sur l'App Store, l'iPad doit utiliser la version iOS 7.0 ou plus.

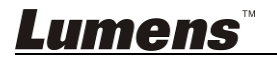

#### 5.3 Installer DC125

#### 5.3.1 Installer DC125 sur DC-W50

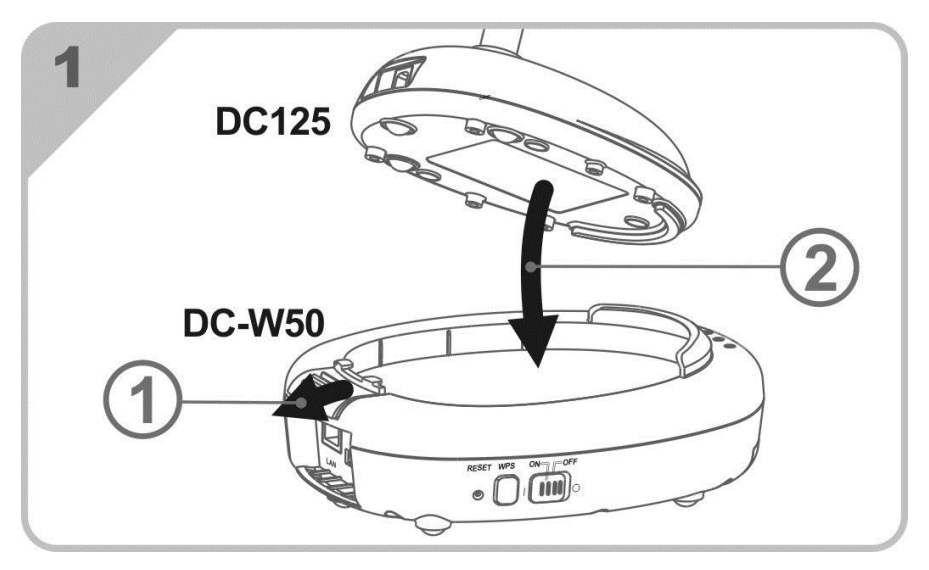

#### 5.3.2 Installer le support de connecteur USB de DC125 et DC-W50

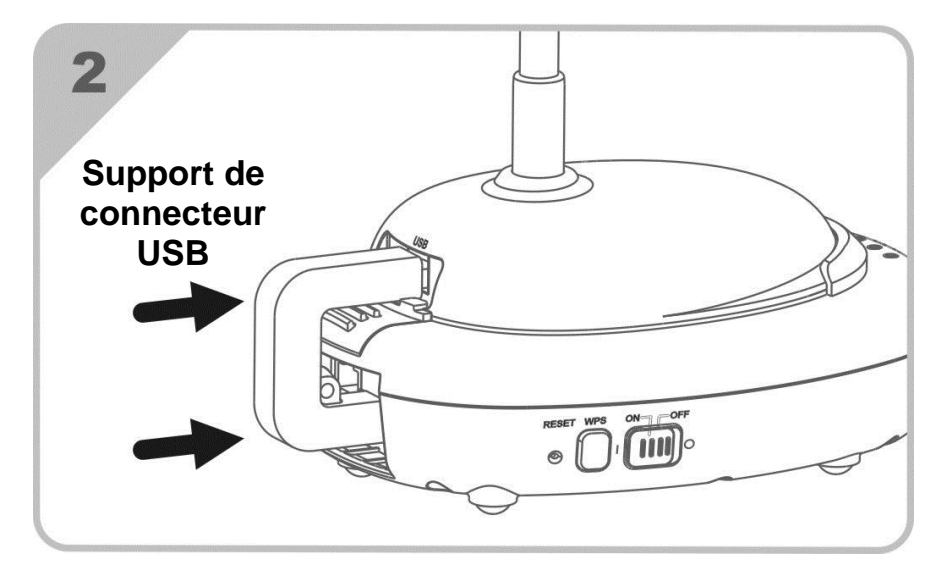

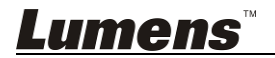

### Chapitre 6 Débuter l'utilisation

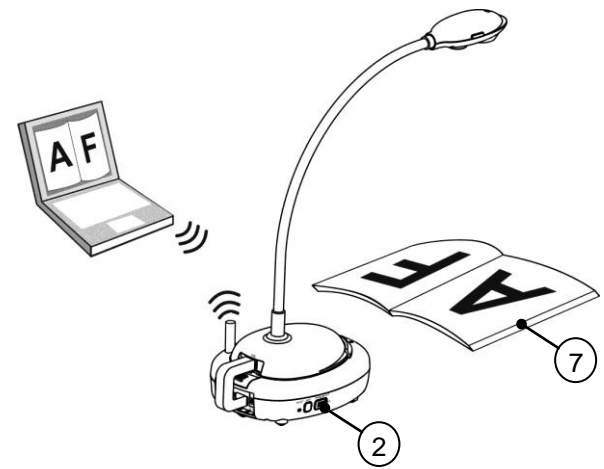

- 1. Charger l'unité pendant 3 heures avant la première utilisation.
- Mettre l'interrupteur sur [ON]. (Attention : Lorsque l'appareil est complètement chargé, le voyant bleus (+)-) s'allume)
- 3. Pour démarrer la connexion du DC-W50 avec l'ordinateur, suivez les étapes de connexion dans le manuel, chapitre 6.1.1.
- 4. Modifiez le **[Device Name]** et **[SSID]** avant la première utilisation. Veuillez suivre les étapes <u>6.1.3 Changez le SSID</u> pour modification.
- 5. Double Cliquez sur l'icône 👩 pour ouvrir le logiciel Ladibug™.
- 6. Cliquez sur 🚊 pour ouvrir [Search Window].
- 7. Sélectionnez [Wireless Document Camera] pour rechercher le DC-W50 qui peut être connecté. Après avoir terminé la recherche dans la liste, cliquez sur [Wireless Document Camera-1] (nom par défaut).
- Sélectionnez administrateur (Admin) ou spectateur (Viewer) pour vous connecter. Pour se connecter en tant qu'administrateur, veuillez entrer le mot de passe [1234] (mot de passe par défaut) et appuyez sur [Log In] pour vous connecter
- Si un avertissement pare-feu se produit lors de la première utilisation, veuillez vérifier le « LAN » puis appuyez sur « Autoriser accéder à ».
- Lorsque la page permettant le réglage de la fréquence d'alimentation s'affiche, veuillez compléter les paramètres en suivant les instructions à l'écran.

<Remarque> II est conseillé de confirmer la tension électrique / fréquence locale avant de configurer la Fréquence ÉLECTRIQUE. Par exemple, 60 Hz est applicable pour l'Amérique, Taiwan, le Japon, etc; 50 Hz est applicable pour l'Europe ou d'autres régions.

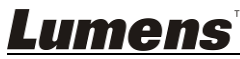

<Remarque> Pour plus d'informations sur le fonctionnement de Document Camera, veuillez vous référer au <u>Manuel d'utilisation de</u> <u>Document Camera</u>.

<Remarque> Veuillez vous référer au <u>Manuel de l'Utilisateur pour</u> <u>Ladibug logiciel</u> pour savoir comment utiliser Ladibug dans les détails.

#### 6.1 Lancer connexion sans fil

Lumens

#### [Note] Comment améliorer la qualité du signal sans fil

La bande de fréquence de travail de l'IEEE 802.11 b/g/n est de 2,4 ou 5 GHz. L'application de l'équipement sans fil sur le canal de fréquence adjacent va interférer avec l'autre, et ces interférences incluent la même interférence de fréquence et de brouillage du canal adjacent. Afin d'éviter les interférences, dans le même espace et entre les différents groupes de réseau sans fil, tels que le téléphone sans fil, appareils Bluetooth, micro-ondes et d'autres équipements qui pourraient gêner la communication de réseau, veuillez désactiver ces équipements, et les déplacer vers d'autres endroits, ou régler le canal de fréquence pour avoir une fréquence distance d'au moins deux canaux.

Les matériaux qui constituent le mur de la salle, la disposition des meubles, voire même ouvrir ou fermer la porte ont une influence sur le signal sans fil. L'accès sans fil doit, autant que possible être placé dans un espace ouvert sans barrière. C'est le meilleur endroit pour obtenir l'effet optimal de couverture du signal. Pour le degré d'influence sur le signal, se référer au tableau ci-dessous :

| Matériau                | Degré d'influence possible   | Environnement<br>similaire                        |
|-------------------------|------------------------------|---------------------------------------------------|
| Air<br>Bois<br>Plâtrage |                              | Paroi compartiment intérieur                      |
| Amiante                 |                              | Plafond                                           |
| Verre normal            |                              | Fenêtre                                           |
| Eau                     |                              | Aquarium                                          |
| Brique                  |                              | Paroi interne et<br>externe en général            |
| Marbre                  |                              | Etage                                             |
| Ciment/béton            |                              | Etage, mur extérieur                              |
| Métal                   |                              | Armoire métallique<br>et compartiment en<br>acier |
|                         | L'influence augmente avec la | taille                                            |

#### 6.1.1 Manuel de connexion

- a. Ouvrez la liste de réseau informatique sans fil. Pour les utilisateurs d'iPad, accédez à [Settings] -> [Wifi] pour sélectionner réseau sans fil.
- b. Sélectionnez [Lumens Wireless Flyer] dans la liste de réseaux, cliquez sur [Connection], puis entrez le mot de passe pour la connexion (mot de passe par défaut : [ladibugflyer]) pour lancer la connexion.

#### 6.1.2 Connexion WPS

- a. Ouvrez la liste des réseaux sans fil sur l'ordinateur.
- b. Sélectionnez [Lumens Wireless Flyer] dans la liste des réseaux, appuyez sur [Connection], puis appuyez sur WPS sur le DC-W50, la connexion sera établie après que la lumière WPS devienne bleue.
- [Remarque] WPS ne prend en charge que le mode de niveau de sécurité plus élevé de cryptage. Pour connecter avec WPS, utilisez par défaut ou modifiez les paramètres DC-W50 en changeant le mode de cryptage WPA ou WPA2.

#### 6.1.3 Changez le SSID

- a. Ouvrez le navigateur de page Web d'Internet Explorer, et entrez [192.168.1.1] (défaut) dans la barre d'adresse.
- b. Saisissez le nom d'ouverture de session [Admin].
- c. Entrez le mot de passe ([1234] par défaut), et cliquez sur le bouton [Login].
- d. Entrer dans la page [Basic].
- e. Entrer nouveau [Device Name] et [SSID], et cliquer [Save] pour appliquer les changements.

[Note] Veuillez utiliser des lettres (anglaises) et des chiffres dans le nom du périphérique et le SSID. Nom du périphérique : Nom de périphérique du scanner à document SSID : Nom de périphérique de réseau sans fil

f. Veuillez vous réfèrer à 6.1.1 Manuel de connexion pour vous connecter à nouveau.

| Wireless                                                                     | Wireless Basic:                          |                                    |
|------------------------------------------------------------------------------|------------------------------------------|------------------------------------|
| System                                                                       | Device Name<br>WPS                       | Wireless Document Camera-1         |
| <ul> <li>IP</li> <li>User</li> <li>Streaming</li> <li>Maintenance</li> </ul> | • Wireless Mode: AP<br>Frequency<br>SSID | 2.4 V GHz<br>Lumens_Wireless_Flyer |
| Lumens™                                                                      |                                          | Français - 1                       |

#### 6.2 Changer les paramètres du pare-feu

#### 6.2.1 Windows XP

- a. Sélectionnez [Console] dans le menu [Start].
- b. Cliquez sur [Information Security Center], et puis cliquez sur [Windows Firewall].

# [Remarque] Cliquez sur [Windows Firewall] dans la vue traditionnelle de [Console].

 c. Dans la fenêtre [Windows Firewall Setting] cliquez sur l'onglet [Exceptions].

| 😺 Windows Firewall                                                                                                    |
|----------------------------------------------------------------------------------------------------|
| General Exceptions Advanced                                                                                                    |
| Windows Firewall is blocking incoming network connections, except for the<br>programs and services selected below. Adding exceptions allows some programs<br>to work better but might increase your security risk. |
| Programs and Services:                                                                                                    |
| Name                                                                                                    |
| Inter and Printer Shanng     Remote Assistance     Remote Desktop     UPnP Framework                                                                                                    |
| Add Program Add Port Edit Delete                                                                                                    |

- d. Sélectionnez *Ladibug* dans [Programs and Services], puis cliquez sur [OK].
- e. Si *Ladibug* n'est pas listé dans [Programs and Services], cliquez sur [Add Program].
- f. Sélectionnez le programme *Ladibug*, puis cliquez sur [OK]. Si il n'est pas listé, cliquez sur [Browse], puis *Ladibug* et ensuite cliquez sur [Enable].

[Remarque] Ladibug View peut être affiché sous la forme Ladibug.exe.

g. Quittez [Windows Firewall Setting], et commencez à utiliser le logiciel.

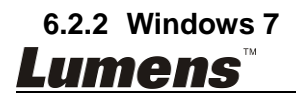

- a. Sélectionnez [Console] dans le menu [Start].
- b. Cliquez sur [System and Security], et puis cliquez sur [Allow a program through Windows Firewall].

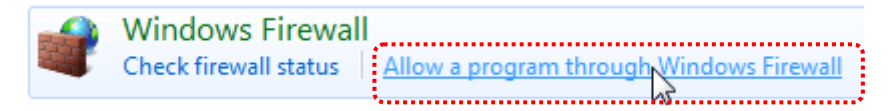

#### [Remarque] Cliquez sur [Windows Firewall] dans la vue icône de [Console].

c. Sélectionnez [Change settings] dans la fenêtre [Allowed programs and features].

#### Allow programs to communicate through Windows Firewall To add, change, or remove allowed programs and ports, click Change settings. 💮 Change settings What are the risks of allowing a program to communicate? Allowed programs and features: Home/Work (Private) Name Public Secure Socket Tunneling Protocol SNMP Trap Windows Collaboration Computer Name Registration Service Windows Firewall Remote Management Windows Management Instrumentation (WMI) Windows Media Player • П Windows Media Player Network Sharing Service ✓ Windows Media Player Network Sharing Service (Internet) П Windows Peer to Peer Collaboration Foundation Windows Remote Management Wireless Portable Devices Details. Remove Allow another program.

- d. Sélectionnez le programme Ladibug dans la liste.
- e. Si *Ladibug* n'est pas listé, cliquez sur [Allow another program], pour trouver le programme *Ladibug*.
- f. Sélectionnez *Ladibug*, puis cliquez sur [Add]. Si il n'est pas listé, cliquez sur [Browse], puis *Ladibug* et ensuite cliquez sur [Enable].

[Remarque] Ladibug View peut être affiché sous la forme Ladibug.exe.

- g. Cliquez sur [OK] dans la fenêtre [Allowed Program].
- h. Fermez la fenêtre [Windows Firewall Setting].

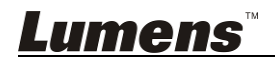

#### 6.2.3 Windows 8

- a. Pointez la souris dans le coin supérieur droit de l'écran et déplacer le pointeur de la souris enfoncé, puis appuyez sur [Search] et entrez pare-feu dans le bloc de recherche, cliquez ou appuyez sur [Allow the Application Program or Function to pass Windows Firewall].
- b. Cliquez ou presses sur [Change Settings]. Le système peut vous demander votre mot de passe administrateur du système ou confirmer votre sélection.
- c. Dans la liste de programmes autorisés, trouvez **Ladibug**, cochez la case à côté du programme, puis cliquez ou appuyez sur **[Confirm]**.

#### 6.2.4 MAC OS X 10.7 / 10.8 / 10.9

- a. Sélectionnez le réglage de [System Preferences] dans le menu d'Apple.
- b. Cliquez sur [Security].
- c. Cliquez sur l'onglet [Firewall].

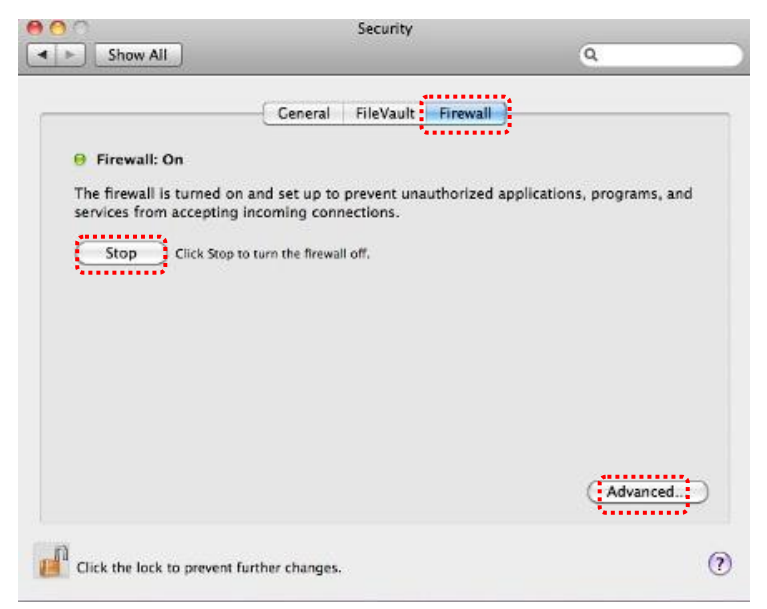

 d. Cliquez sur le verrou dans le coin inférieur gauche pour déverrouiller le panneau, et entrez le nom d'utilisateur et mot de passe de l'administrateur.

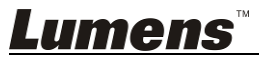

- e. Cliquez sur [Start] pour activer le pare-feu.
- f. Cliquez sur [Advanced] dans le coin inférieur droit.
- g. Sélectionnez [Automatically allow signed software to receive incoming connections].
- h. Changer *Ladibug* dans la liste pour [Allow incoming connections]. Si le nom du logiciel n'est pas répertorié, cliquez sur [+] pour ajouter de nouveaux programmes à la liste, et commencer à utiliser le logiciel.

| Block all incoming connect                                                        | tions                                                                                                 |
|-----------------------------------------------------------------------------------|----------------------------------------------------------------------------------------------------|
| Blocks all incoming connection such as DHCP, Bonjour, and IP                      | is except those required for basic Internet services,<br>Sec.                                         |
| ******                                                                            | ······                                                                                                |
| 🥼 iTunes                                                                          | Allow incoming connections ‡                                                                          |
|                                                                                   |                                                                                                    |
| +-                                                                                |                                                                                                    |
| Automatically allow signed<br>Allows software signed by a va<br>from the network. | d software to receive incoming connections<br>Ilid certificate authority to provide services accessed |
| 🗌 Enable stealth mode                                                             |                                                                                                    |
| Don't respond to or acknowled<br>by test applications using ICM                   | ge attempts to access this computer from the network<br>P, such as Ping.                              |
| ?                                                                                 | Cancel OK                                                                                             |

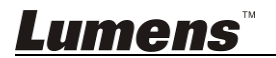

### 7.1 Sans fil

#### 7.1.1 Basique

Après être entré sur la page Web, la page [Basic] s'affiche. Vous pouvez vérifier et modifier le réglage actuel du DC-W50

Wireless Basic: Wireless Basic 1 Device Name Wireless Document Camera-1 System ON 🗸 2 O IP User Wireless Mode: AP • Streaming (3) 2.4 ¥ GHz Maintenance 4 Lumens\_Wireless\_Flyer (5) 6 🗸 802.11n 🗸 WPA-PSK/WPA2-PSK V 6 ladibugflyer (7 (8~63 ASCII characters) • Wireless Mode: Client 8 SSID Lumens\_Wireless\_Flyer 9 Encryption WPA-PSK/WPA2-PSK 10 Password ladibugflyer (8~63 ASCII characters)

| NUMÉRO.               | Article            | Descriptions des fonctions                     |  |
|-----------------------|--------------------|------------------------------------------------|--|
| 1.                    | <b>Device Name</b> | Paramétrer le nom de la Camera à document      |  |
| 2.                    | WPS                | Allumer/Éteindre la fonction WPS               |  |
| Wireless N            | lode: AP           | Installation lorsque DC-W50 est réglé pour AP  |  |
|                       |                    | ou utilisation d'une seule unité               |  |
| 3.                    | Frequency          | Réglage de bande de fréquence 2,4 GHz / 5 GHz  |  |
| 4.                    | SSID               | Paramétrer le nom de périphérique de réseau    |  |
|                       |                    | sans fil                                       |  |
| 5.                    | Channel            | Canaux 2,4 GHz : 1 ~ 11                        |  |
|                       |                    | Canaux 5 GHz : C. 149 5745 MHz, C. 153 5765    |  |
|                       |                    | MHz, C. 157 5785 MHz, C. 161 5805 MHz, C.      |  |
|                       |                    | 165 5825 MHz                                   |  |
| 6.                    | Encryption         | Mode chiffrement                               |  |
| 7.                    | Password           | Réglez le mot de passe pour la connexion à AP  |  |
| Wireless Mode: Client |                    | Installation lorsque DC-W50 est réglé pour une |  |
|                       |                    | utilisation client                             |  |
| 8.                    | SSID               | Nom de l'appareil du point d'accès sans fil    |  |
| 9.                    | Encryption         | Mode chiffrement                               |  |
| 10.                   | Password           | Entrez le mot de passe pour la connexion au    |  |
|                       |                    | point d'accès sans fil                         |  |

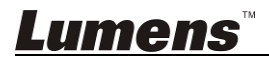

### 7.2 Système

7.2.1.1 IP-LAN

| Page paramètre | réseau               |                               |
|----------------|----------------------|-------------------------------|
| Wireless       | LAN:                 |                               |
| Basic          | 1 IP Address         | 192.168.9.1                   |
| System         | 2 Subnet Mask        | 255.255.255.0                 |
| • IP           |                      |                               |
| • Oser         | (3) DHCP             | Enable 💌                      |
| Streaming      | 4 DHCP Address Range | 192.168.9.101 _ 192.168.9.131 |
| Maintenance    |                      |                               |

| NUMÉRO. | Article                         | Descriptions des fonctions  |
|---------|---------------------------------|-----------------------------|
| 1       | IP                              | Paramètre adresse IP        |
| 2       | Subnet Mask                     | Netmask                     |
| 3       | DHCP                            | Allumer/éteindre DHCP       |
| 4       | DHCP Server<br>Address<br>Range | Plage d'adresses disponible |

#### 7.2.1.2 Configurer utilisateur-utilisateur

Page d'administration pour le changement du mot de passe de la page Web

| Triffererer | ober comgure         |       |
|-------------|----------------------|-------|
| Basic       | (1)<br>Administrator | Admin |
| System      | Password             |       |
| • IP        | 3 Password(Confirm)  |       |
| 😑 User      |                      |       |
| Streaming   |                      |       |
| Maintenance |                      |       |

| NUMÉRO. | Article       | Descriptions des fonctions             |
|---------|---------------|----------------------------------------|
| 1       | Administrator | Compte administration Web (ne peut pas |
|         |               | être changé)                           |
| 2       | Password      | Nouveau mot de passe                   |
| 3       | Password      | Réentrez password pour confirmation    |
|         | (Confirm)     |                                        |

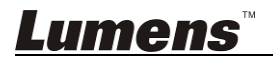

#### 7.2.1.3 Streaming

Vous pouvez mettre à jour le logiciel, revenir à la valeur par défaut et redémarrer la machine sur cette page.

| IS <sup>™</sup> ®   | -10 x                                                                                                    |
|---------------------|----------------------------------------------------------------------------------------------------|
| Streaming:          |                                                                                                    |
| Uideo Resolution    | 1920x1080 🗸                                                                                                   |
| 2 Video Frame Rate  | High (30/20 fps) 🗸                                                                                            |
| 3 Video Max Bitrate | 5000 kbps 🗸                                                                                                   |
| 4 Port Number       | 8557                                                                                                    |
|                     |                                                                                                    |
| Save Cancel         |                                                                                                    |
|                     | Streaming:<br>1 Video Resolution<br>2 Video Frame Rate<br>3 Video Max Bitrate<br>4 Port Number<br>Save Cancel |

| NUMÉRO. | Article           | Descriptions des fonctions |
|---------|-------------------|----------------------------|
| 1       | Video Resolution  | Définir résolution         |
| 2       | Video Frame       | Paramètre fréquence image  |
|         | Rate              |                            |
| 3       | Video Max Bitrate | Paramètre bitrate          |
| 4       | Port Number       | Paramètre port COM         |

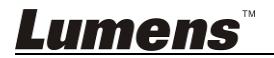

#### 7.2.1.4 Entretien

Vous pouvez mettre à jour le logiciel, revenir à la valeur par défaut et redémarrer la machine sur cette page.

| Wireless                                    | Upgrade:                        | _          |
|---------------------------------------------|---------------------------------|------------|
| Basic                                       |                                 | DMK052     |
| System                                      | 2 Image File                    | 瀏覽 Upgrade |
| • IP                                        | in a construction of a maximum. |            |
| <ul> <li>User</li> <li>Streaming</li> </ul> | Reboot/Reset:                   |            |
| Maintenance                                 | 3 Reboot                        | Submit     |
|                                             | 4 Reset to factory default      | Submit     |
|                                             | Status:                         |            |
|                                             | 5 Read Error Code               | Read       |

| NUMÉRO. | Article                 | Descriptions des fonctions             |
|---------|-------------------------|----------------------------------------|
| 1       | <b>Current Firmware</b> | Version du Firmware DC-W50             |
|         | Version                 |                                        |
| 2       | Image File              | Téléchargez le fichier de mise à jour  |
|         |                         | firmware                               |
| 3       | Reboot                  | Redémarrer le DC-W50                   |
| 4       | Reset to factory        | Réinitialiser à la valeur par défaut   |
|         | default                 |                                        |
| 5       | Read Error Code         | Lire les codes d'erreur causés par une |
|         |                         | anomalie équipement                    |

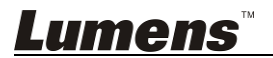

### Chapitre 8 Réglez DC-W50 pour un usage AP

Grâce à cette méthode de connexion, de multiples DC-W50 peuvent être contrôlés par un DC-W50 à la borne AP

#### 8.1 Schéma de raccordement

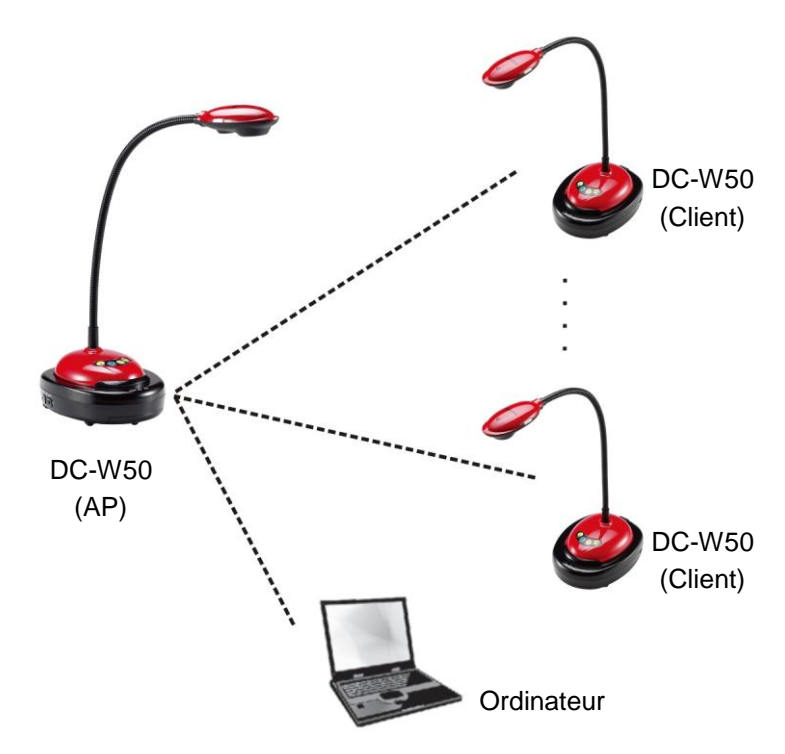

#### 8.2 Équipement requis

- Deux ou plus DC-W50
- Un ordinateur
- Un routeur (en fonction des besoins du réseau)

#### 8.3 Configuration DC-W50

#### 8.3.1 Configuration DC-W50 hôte

a. Allumez le DC-W50 hôte

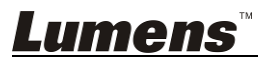

- b. Ouvrez la liste des réseaux sans fil depuis l'ordinateur, connectez le [Lumens\_Wireless\_Flyer], entrez le mot de passe de connexion [ladibugflyer] pour établir la connexion réseau.
- c. Ouvrez le navigateur web, et entrez [192.168.1.1] dans la barre d'adresse.
- d. Entrez le compte de connexion [Admin] et mot de passe [1234]
- e. Accédez à la page [Basic] pour modifier le [Device Name] et [SSID] de l'AP

 Wireless Basic:

 Device Name
 Wireless Document Camera-1

 WPS
 ON 

 • Wireless Mode: AP

 Frequency
 2.4 

 SSID
 Lumens\_Wireless\_Flyer

Nom du périphérique : AP pour le scanner à document sans fil (personnalisé)

SSID : Lumens\_Wireless\_Flyer\_AP (personnalisé)

f. Cliquez sur [Save] pour appliquer les changements

#### 8.3.2 Paramètres client DC-W50

- a. Allumez le DC-W50 client [Remarque] Allumez un client DC-W50 chaque fois pour réglage initial.
- b. Ouvrez la liste des réseaux sans fil depuis l'ordinateur, connectez le [Lumens\_Wireless\_Flyer], entrez le mot de passe de connexion [ladibugflyer] pour établir la connexion réseau
- c. Ouvrez le navigateur web, et entrez **[192.168.1.1]** dans la barre d'adresse.
- d. Entrez le compte de connexion [Admin] et mot de passe [1234]
- e. Accédez à la page [Basic] pour modifier le [Device Name]
   Nom du périphérique : Scanner à document sans fil client 1 (personnalisé)

| Wireless | Wireless Basic: | Wireless Basic:            |  |
|----------|-----------------|----------------------------|--|
| 🔴 Basic  | Device Name     | Wireless Document Camera-1 |  |
| System   | WPS             | ON 🗸                       |  |

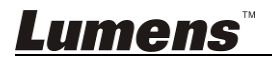

f. Sélectionnez le mode sans fil [Client] et entrez le SSID de l'AP
 [Lumens Wireless Flyer AP] et le mot de passe de connexion

[ladibugflyer]

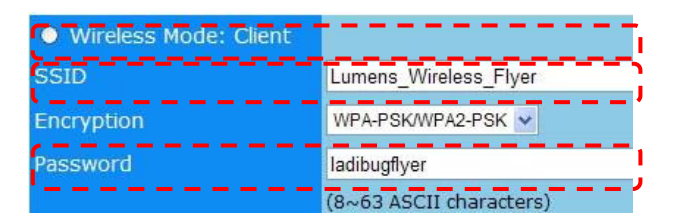

g. Cliquez sur [Save] pour appliquer les changements

#### 8.3.3 Débuter l'utilisation

- a. Ouvrez la liste des réseaux sans fil depuis l'ordinateur, connectez-vous sur [Lumens\_Wireless\_Flyer\_ap], entrez le mot de passe de connexion [ladibugflyer] et compléter la connexion avec le terminal DC-W50 AP
- b. Lancez le logiciel Ladibug
- c. Cliquez sur pour ouvrir [Search Window]
- d. Sélectionnez « Document Camera sans fil » pour rechercher le DC-W50 qui peut être connecté. Après avoir terminé la recherche dans la liste, cliquez pour sélectionner un DC-W50 pour commencer l'opération
- e. Si il est nécessaire de passer à d'autres DC-W50s, veuillez ouvrir la [Search Window] à nouveau et cliquez sur d'autres DC-W50s

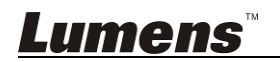

## Chapitre 9 Dépannage

Ce chapitre décrit les problèmes que vous pouvez rencontrer lors de l'utilisation de DC-W50. Si vous avez des questions, veuillez vous référer aux chapitres relatifs et suivre toutes les solutions suggérées. Si le problème continue, veuillez entrer en contact avec votre distributeur ou centre de service.

| Numéro.  | Problème                                                                          | Solutions                                                                                                    |
|----------|-----------------------------------------------------------------------------------|----------------------------------------------------------------------------------------------------|
| 1        | Aucun indicateur<br>ne s'allume après                                             | Veuillez vous assurer que le DC-W50 a assez de<br>puissance de batterie (l'indicateur de batterie s'allume en                                                                                                    |
|          | que alimentation                                                                  | bleu). Si l'indicateur de batterie s'allume en rouge,                                                                                                    |
|          | DC-W50 soit allumé                                                                | veuillez brancher le cordon électrique pour charger le                                                                                                    |
|          |                                                                                   | dispositif.                                                                                                    |
| 2        | Connexion                                                                         | Veuillez suivre les étapes de connexion manuelles en                                                                                                    |
|          | automatique<br>échoué                                                             | vous rapportant à <u>6.1.1 Manuel de connexion</u> .                                                                                                    |
| 3        | La connexion                                                                      | Il est recommandé que vous utilisez la connexion                                                                                                    |
|          | automatique est                                                                   | manuelle. Veuillez vous réfèrer à <u>6.1.1 Manuel de</u>                                                                                                    |
|          | toujours                                                                          | <u>connexion</u> .                                                                                                    |
| 4        | La connexion au<br>DC-W50 a échoué                                                | <ol> <li>Vérifiez qu'il n'y a pas de barrière bloquant le signal<br/>entre la carte WLAN et le DC-W50, et que la<br/>distance soit appropriée pour la transmission sans<br/>fil, pour obtenir une meilleure qualité de la</li> </ol> |
|          |                                                                                   | <ul> <li>connexion.</li> <li>La surchauffe de la carte WLAN peut provoquer un fonctionnement anormal du produit. Il est recommandé d'utiliser ce produit dans un endroit bien ventilé.</li> </ul>                                    |
|          |                                                                                   | <ol> <li>Faites en sorte que les paramètres de connexion<br/>DC-W50 soient corrects.</li> <li>Si chiffré avec WEP, vérifiez si les paramètres ou<br/>met de pagea soient correcto.</li> </ol>                                        |
| 5        | Le DC-W50 peut                                                                    | <ol> <li>Assurez vous que le récepteur USB est connecté.</li> </ol>                                                                                                    |
|          | être atteint, mais le<br>DC125 n'a pas<br>réussi à<br>fonctionner<br>normalement. | <ol> <li>Veuillez redémarrer la connexion DC-W50 et<br/>confirmer que le support de connexion USB a bien<br/>été connecté à la prise DC-W50 et DC125, puis<br/>démarrez le logiciel Ladibug™.</li> </ol>                             |
| 6        | En ouvrant                                                                        | Lorsque la connexion peut être bloquée par un pare-feu                                                                                                    |
|          | Ladibug™, un                                                                      | en raison de l'utilisation de réseau sans fil, veuillez vous                                                                                                    |
|          | écran noir se                                                                     | référer au <u>6.2 Changer les paramètres du pare-feu</u> .                                                                                                    |
|          | Produit lors de                                                                   |                                                                                                    |
| 7        | Si l'ordinateur se                                                                | 1 Fermez d'abord Ladibuα™ puis commencer à                                                                                                    |
| <b>'</b> | bloque lors de                                                                    | changer les paramètres.                                                                                                    |
|          | l'exécution d'un                                                                  |                                                                                                    |
|          | changement de                                                                     |                                                                                                    |
|          | paramètre                                                                         |                                                                                                    |
| Lum      | <b>Iens</b> ™                                                                     | Francais - 27                                                                                                    |

| 8<br>9 | La page ne peut<br>être affichée<br>lorsque le réglage<br>est mis à jour<br>Le DC-W50<br>correspondant ne<br>peut être identifié<br>lorsque deux ou<br>plusieurs DC-W50s<br>sont connectés | Méthode 1 : Connectez-vous sur la page à nouveau<br>Méthode 2 : Suivez les étapes de connexion au <u>6.1.1</u><br><u>Manuel de connexion</u> pour la reconnexion<br>Méthode 3 : Appuyez et maintenez le bouton DC-W50<br>[Reset] pendant 5 secondes. Après le redémarrage,<br>suivre les étapes du <u>Chapitre 6 Débuter l'utilisation</u> pour<br>la reconnexion.<br>Si le problème persiste, contactez votre distributeur.<br>Veuillez suivre les étapes <u>6.1.3 Changez le SSID</u> pour<br>modifier le SSID.                                                                                   |
|--------|----------------------------------------------------------------------------------------------------|----------------------------------------------------------------------------------------------------|
| 10     | Si vous oubliez le<br>mot de passe et ne                                                                                                    | Appuyez et maintenez le bouton DC-W50 [Reset]<br>pendant 5 secondes afin de restaurer les valeurs par                                                                                                    |
|        | pouvez pas vous<br>connecter sur la<br>page web de<br>l'administrateur                                                                                                    | défaut d'usine.                                                                                                    |
| 11     | Que faire si le<br>signal est trop<br>faible ?                                                                                                    | <ol> <li>Changez le lieu de DC-W50 pour obtenir une<br/>meilleure qualité de connexion.</li> <li>Allez sur la page Web de l'administrateur et réglez le<br/>DC-W50 sur différentes fréquences de manière à<br/>éviter des interférences de la transmission du signal.</li> </ol>                                                                                                    |
| 12     | Le client DC-W50<br>ne peut pas être<br>trouvé lors de<br>l'utilisation du<br>logiciel Ladibug                                                                                             | Veuillez réinitialiser client DC-W50 (pressez sur le bouton DC-W50 [Reset] pendant 5 secondes jusqu'à ce que le redémarrage soit terminé), et réinitialiser en conformité avec le <u>8.3.2 Paramètres client DC-W50</u> , et reprendre l'opération.                                                                                                    |
| 13     | Je ne peux pas me<br>connecter avec<br>WPS après avoir<br>modifié les<br>paramètres de<br>cryptage DC-W50                                                                                  | A présents WPS ne prend en charge que le mode de<br>niveau de sécurité WPA /WPA2 de cryptage le plus<br>élevé. Par conséquent, le cryptage WEP ou réglé sur off<br>ne peut pas soutenir WPS. Veuillez-vous référer au <u>6.1.1</u><br><u>Manuel de connexion</u> pour savoir comment se connecter<br>sans WPS.                                                                                                    |
| 14     | Fonction de<br>chargement n'est<br>pas disponible                                                                                                    | <ul> <li>La fonction de téléchargement n'est pas disponible<br/>parce que le réseau informatique sans fil est relié à<br/>DC-W50, et n'est pas connecté à Internet. Veuillez-vous<br/>référer aux solutions suivantes:</li> <li>Après avoir terminé l'opération Ladibug,<br/>reconnectez le réseau sans fil à l'Internet. Alors la<br/>fonction de téléchargement peut être utilisée.</li> <li>Utilisez une ligne de réseau supplémentaire pour<br/>connecter l'ordinateur à Internet. Ensuite, la<br/>fonction de téléchargement peut être utilisée<br/>pendant l'opération de Ladibug.</li> </ul> |

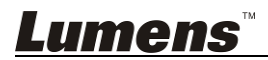